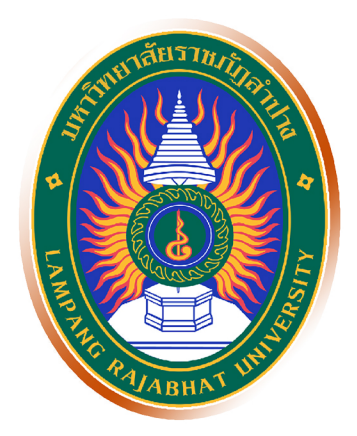

# คู่มือระบบรับนักศึกษาใหม่ออนไลน์ มหาวิทยาลัยราชภัฏลำปาง

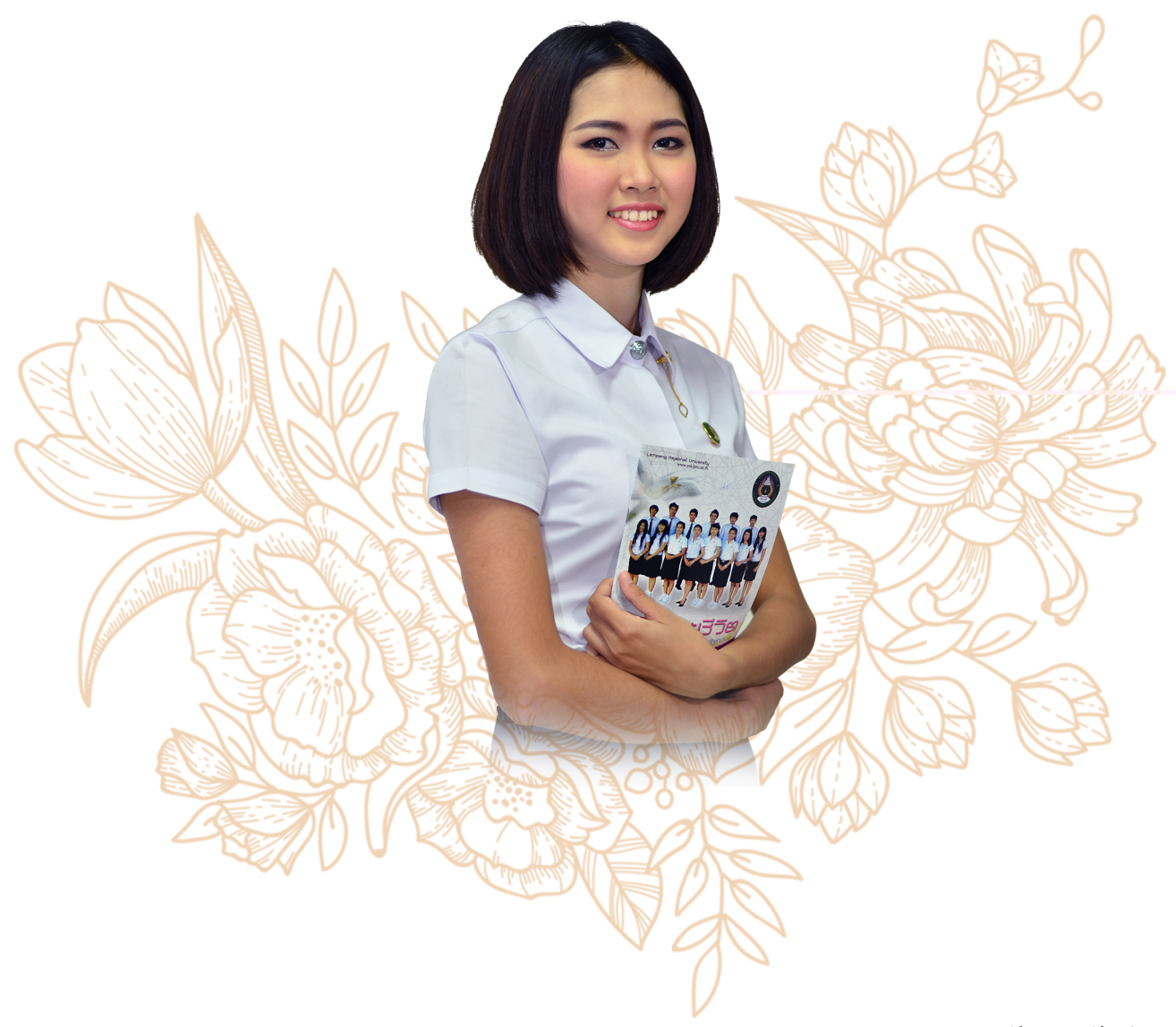

มหาวิทยาลัยราชภัฏลำปาง

|                                                                     | หน้า |
|---------------------------------------------------------------------|------|
| การตรวจสอบเอกสาร และรายละเอียดการรับสมัคร                           | 2    |
| การตรวจสอบหลักสูตรที่เปิดรับ                                        | 2    |
| การตรวจสอบและด้าวน์โหลดเอกสาร                                       | 2    |
| การกรอกใบสมัคร                                                      | 3    |
| การตรวจสอบข้อมูล แก้ไขข้อมูล และสั่งพิมพ์หลักฐานการชำระเงินย้อนหลัง | 5    |
| พิมพ์ใบชำระเงิน                                                     | 6    |
| แก้ไขสาขาวิชา                                                       | 7    |
| แก้ไขข้อมูลประวัติ                                                  | 7    |
| ยกเลิกการสมัคร                                                      | 7    |
| การตรวจสอบสถานการณ์ชำระเงินค่าสมัคร                                 | 8    |
| การประกาศห้องสอบ                                                    | 9    |
| ดูตารางสอบ                                                          | 9    |
| ดูรายชื่อผู้เข้าสอบในห้องสอบ                                        | 9    |
| ค้นหาห้องสอบ                                                        | 11   |
| การค้นหาห้องสอบ                                                     | 11   |
| รายงานสถิติการสมัคร                                                 | 13   |
| สำหรับอาจารย์แนะแนวของโรงเรียน                                      | 14   |
| การขอรหัสผ่านเพื่อใช้บริการ                                         | 14   |
| การตรวจสอบรายชื่อและสถานะการชำระเงินของนักเรียน                     | 14   |
| การดาวน์โหลดเอกสารการชำระเงินของนักเรียน                            | 15   |

## คู่มือการใช้งานระบบรับสมัครนักศึกษาใหม่ออนไลน์ มหาวิทยาลัยราชภัฏลำปาง ฉบับ ผู้สมัครเข้าศึกษา

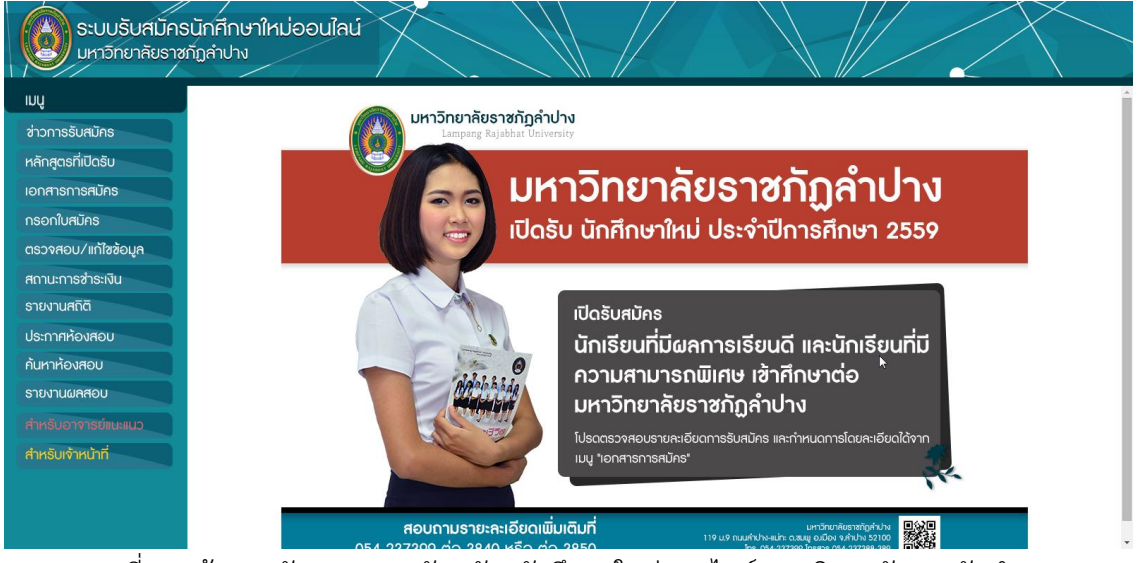

ผู้สมัครเข้าศึกษาสามารถเข้าใช้งานระบบได้จาก URL : http://lprumis.lpru.ac.th/enroll

ภาพที่ 1 หน้าจอหลักของระบบรับสมัครนักศึกษาใหม่ออนไลน์ มหาวิทยาลัยราชภัฏลำปาง

### ส่วนประกอบหลักของระบบ ประกอบด้วย 3 ส่วนคือ

1. ส่วนหัวของระบบ อยู่ในตำแหน่งบนสุดของหน้าจอ เป็นที่ส่วนแสดงชื่อของระบบ

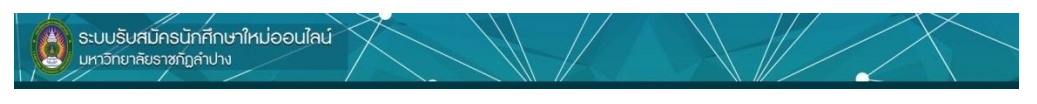

ภาพที่ 2 ส่วนหัวของระบบ

 ส่วนเมนูของระบบ อยู่ในตำแหน่งซ้ายมือของหน้าจอ เป็นแถบที่แสดงเมนูหลักของระบบ ผู้ใช้ สามารถเลือกทำงานได้โดยการคลิกเมาส์บนเมนูที่ต้องการใช้งาน เมื่อคลิกแล้วระบบจะทำการ แสดงข้อมูล หรือส่วนโต้ตอบกับผู้ใช้บนหน้าจอด้านขวามือ (ส่วนแสดงข้อมูล)

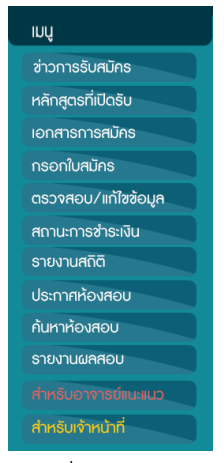

ภาพที่ 3 เมนูหลัก

 ส่วนแสดงข้อมูล อยู่ในตำแหน่งกลางของหน้าจอ เป็นส่วนที่แสดงหน้าจอการทำงานโต้ตอบกับ ผู้ใช้งาน โดยการแสดงผลจะถูกปรับเปลี่ยนตามการทำงานที่ผู้ใช้งานเลือกทำงานกับเมนูของ ระบบ ดังตัวอย่างภาพที่ 4

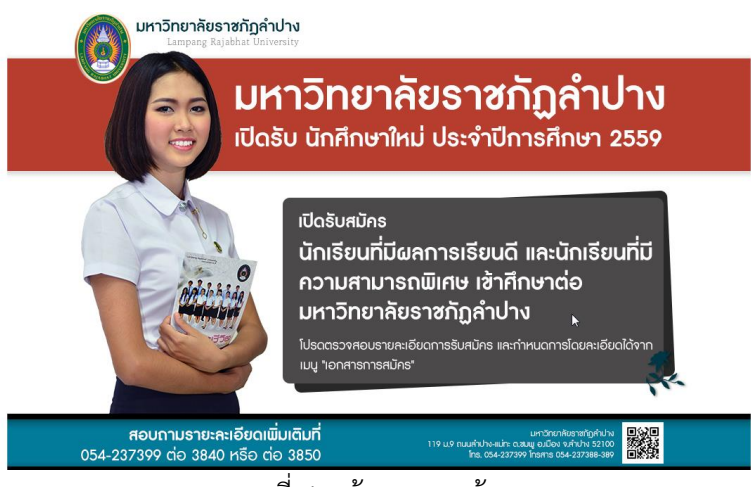

ภาพที่ 4 หน้าจอแสดงข้อมูล

 การตรวจสอบเอกสาร และรายละเอียดการรับสมัคร
 1.1 ผู้ใช้งานระบบสามารถตรวจสอบหลักสูตรที่ มหาวิทยาลัยเปิดรับในปีการศึกษาปัจจุบันได้โดยเลือกคลิก ที่เมนู "หลักสูตรที่เปิดรับ" ดังตัวอย่างภาพที่ 5
 1.2 ผู้ใช้งานระบบสามารถตรวจสอบกำหนดการและ รายละเอียดอื่นๆ ในการสมัครได้จากเอกสารการรับสมัคร รวมถึงดาวน์โหลดเอกสารที่เกี่ยวข้องกับการสมัครได้โดย เลือกคลิกที่เมนู "เอกสารการสมัคร" ดังตัวอย่างภาพที่ 6

| + | INÂ                 |        |
|---|---------------------|--------|
|   | ข่าวการรับสมัคร     |        |
| ( | หลักสูตรที่เปิดรับ  |        |
|   | เอกสารการสมัคร      | in the |
|   | กรอกใบสมัคร         |        |
|   | ตธวจสอบ/แก้ไขข้อมูล |        |

| ระบบรับสมัคร<br>มหาวิทยาลัยราช       | รนักศึกษาใหม่ง<br>หภัฏลำปาง | ออนไลน์           | $\nearrow$   |                           |                     |                                                                                     |   |
|--------------------------------------|-----------------------------|-------------------|--------------|---------------------------|---------------------|-------------------------------------------------------------------------------------|---|
| juų                                  | สาขาวิชาที่เปิดร้           | วับ จำนวน คุณ     | สมบัติ แล    | ะพื้นความรู้เฉพาะสาขาวิชา |                     |                                                                                     | Î |
| ช่าวการรับสมัคร<br>หลักสุดรที่มีดรับ | ส่อนอักสูตร                 | ระดับ             | รหัส<br>สาขา | ชื่อสาขาวิชา              | จำนวน<br>ที่เปิดรับ | คุณสมบัติและพื้นความรู้เฉพาะสามาริชา                                                |   |
| กู่มีอการสมักร                       | ครุศาสตรบัณฑิต              | ปริญญาตรี 5 ปี    | 5an<br>101   | ภาษาโทย                   | 55                  | ผู้สมัดสสำเร็จการศึกษาในธรสับธรสับธรรมศึกษาปีที่ 6 หรือเพียบเท่า                    |   |
| กรอกใบสมัคร                          | ดรุศาสตรบัณฑิต              | ปริญญาตรี 5 ปี    | 102          | ການາລັຈກຊນ                | 55                  | ผู้สมัตรสำเล็จการศึกษาในระดับระดับประเทศกษาปีที่ 6 หรือเทียบเท่า                    |   |
| ตรวจสอบ/แก้ไซข้อมูล                  | ดรุศาสตรบัณฑิต              | ปริญญาตรี 5 ปี    | 110          | สังคระสึกษา               | 80                  | ผู้สมัตรสำเร็จการศึกษาในระดับระดับสะอมศึกษาปีที่ 6 หรือเทียบเท่า                    |   |
| สถานะการชำระเงิน                     | ดรุสาสตรบัณฑ์ด              | ปริญญาตรี 5 ปี    | 140          | คณิตศาสตร์                | 55                  | ผู้สมัตรสำเร็จการศึกษาในระดับระดับระดับสะอมศึกษาปีที่ 6 มีพื้นตรามรู่ทาง วิทย์-คณิต |   |
| ประกาศห้องสอบ                        | ดรุสาสตรบัณฑ์ต              | ນຈີຄູທູງເຄຈີ 5 ປີ | 150          | ภาษาจีน                   | 35                  | ผู้สมัดรสำเร็จการศึกษาในระดับระดับสังชมศึกษาปีที่ 6 หรือเทียบเท่า                   |   |
| กันหาห้องสอบ                         | ดรุศาสตรบัณฑิต              | ນຈີญญาตรี 5 ปີ    | 155          | คอมพิวเตอร์               | 25                  | ผู้สมัครสำเร็จการศึกษาในระสับระดับสระบมศึกษาปีที่ 6 มีพื้นความรู่ทาง วิทธ์-คณิต     |   |
| รายงานผลสอบ                          | ดรุศาสตรบัณฑิต              | ปริญญาตรี 5 ปี    | 156          | วิทยาศาสตร์ทั่วไป         | 55                  | ผู้สมัครสำเร็จการศึกษาในระสับประสับประบบศึกษาปีที่ 6 มีพื้นความรู่ทาง วิทย์-คณิต    |   |
| รายงานสถัติ                          | ดรุศาสตรบัณฑิต              | ปริญญาตรี 5 ปี    | 157          | ชีววิทยา                  | 25                  | ผู้สมัครสำเร็จการศึกษาในระสบรรสบปรยมศึกษาปีที่ 6 มีพื้นความรู่ทาง วิทย่-คณิต        |   |
|                                      | ดรุศาสตรบัณฑิต              | ปริญญาตรี 5 ปี    | 158          | เคมี                      | 55                  | ผู้สมัครสำเร็จการศึกษาในระสับระดับสรยมศึกษาปีที่ 6 มีพื้นความรู่ทาง วิทย์-คณิต      |   |
|                                      | ดรุศาสตรบัณฑิต              | ปริญญาตรี 5 ปี    | 159          | 4ânai                     | 25                  | ผู้สมัครสำเร็จการศึกษาในระสับระสับสรยมศึกษาปีที่ 6 มีพื้นความรู่ทาง วิทย์-คณิต      |   |
|                                      | ดรุสาสตรบัณฑิต              | ນຈີญญาตรี 5 ปີ    | 186          | การศึกษาปฐมวัย            | 80                  | ผู้สมัครสำเร็จการศึกษาใหระสับระดับสิขยมศึกษาปีที่ 6 หรือเพียบเท่า                   |   |
|                                      | เทคโนโลยีบัณฑิต             | ນຈີญญาตรี 4 ปີ    | 295          | เทคโนโลยีไฟฟ้า            | 35                  | ผู้สมัครสำเร็จการศึกษาใหระสับรรสับสระอมศึกษาปีที่ 6 หรือเพียนเท่า                   |   |
|                                      |                             |                   |              |                           |                     |                                                                                     | * |

ภาพที่ 5 หลักสูตรที่เปิดรับ

| IUŲ                           |       | เอกสารในการสมัครเข้าศึกษา                   | ต่อ        |
|-------------------------------|-------|---------------------------------------------|------------|
| ข่าวการรับสมัคร               | สำคัญ | สื่อเอกสาร                                  | เปิด       |
| หลักสูตรที่เปิดรับ            | 1     | ประกาศรับสมัคร                              | เป็ดเลกสาร |
| เอกสารการสมัคร<br>กรอกใบสมัคร | 2     | ดูมีอการใช้ระบบ (สาหรับผู้สมัคร)            | เปิดเอกการ |
| ตรวจสอบ/แก้ไซซ้อมูล           | 3     | ใบสมัตรโดวดำ (เรียนดี) 5 ปี 59              | tliatantrs |
| สถานะการข่าระเงิน             | 4     | ໂນສລັສຣໂທວທຳ (ເຮັບນຄຶ) 4 ປີ 59              | เป็ลเอกสาร |
| รายงานสถิติ<br>ประกาศห้องสอน  | 5     | ในสมัครโควหา (ความสามารถพังสษ) 5 🗄 59       | เป็ดเลกสาร |
| กันหาห้องสอบ                  | 6     | ใบสมัครโดวดา (ความสามารถพิเสษ) 4 🗄 59       | เป็ดเลกสาร |
| รายงานผลสอบ                   | 7     | ແບບທ່ວກັກກັດງອີກາຣນີ້ລ (ຄວານສາພາຮຣທິເສຍ) 59 | เปิดเลกสาร |
| christonenstitutius           |       | ແມນທ່ລະກະກັດເຊັ້ນງານນີ້ລ (ເວັ້ນນທີ່) 59     | สตเลกสาร   |

ภาพที่ 6 เอกสารการสมัคร

### 2. การกรอกใบสมัคร

เมื่อต้องการกรอกใบสมัคร ให้ผู้ใช้งานระบบทำตามขั้นตอนดังต่อไปนี้

- 2.1 คลิกเลือกที่เมนู "กรอกใบสมัคร" จากเมนูหลักด้านซ้ายมือของหน้าจอ
- 2.2 ระบบจะแสดงรายการข้อตกลงในการสมัครในหน้าจอแสดงข้อมูลด้านขวามือ ให้ผู้ที่
   ต้องการสมัครอ่านทำความเข้าใจเงื่อนไขการสมัครเรียน ดังตัวอย่างภาพที่ 7

| ุดุณสมบัติและพื้นความรู้ของผู้สมัคร<br>ประเภทนักเรียนที่มีผลการเรียนดีและนักเรียนที่มีความสามารถพิเศษเ                                                                                                    | ข้าศึกษาต่อมหาวิทยาลัยราชภัฏลำปาง ประจำปีการศึกษา ๒๕๕๙                                                       |  |  |  |  |  |
|----------------------------------------------------------------------------------------------------|----------------------------------------------------------------------------------------------------|--|--|--|--|--|
| 1.ประเภทเรียนดี                                                                                                    |                                                                                                    |  |  |  |  |  |
| 1) มีสัญชาติโทย<br>2)มีความสนใจและความเกมัดในสาขาวิชาที่จะสมัครเข่าเรียนอย่างแท่จริง และสอดคล่องกับคุณสมบัติเลท<br>3)มีความประพฤติเรียบร้อย                                                                                                    | ารสาขาวิชา                                                                                                   |  |  |  |  |  |
| 4)มีร่างกายแข็งแรง ไม่เป็นโรคต่อไปนี้ คือ โรคเรื่อน วัณโรคในระยะอันตราย โรคเท้าข้าง ในระยะปราก<br>โปละกับเมืองการที่ สวีไ                                                                                                    | เฏอาการเป็นที่รังเกียจแก่สังคม ไม่ติดยาเสพติดและโรคพิษสุราเรื้อรัง                                           |  |  |  |  |  |
| 5) ระดับเป็รดูกุณฑ์ ๕ ปี<br>ต่องเป็นกันขึ้นที่สาสสร้อนขึ้นสรยแต่กษาปีที่ ๖ หรือเทียบเท่า และมีต่าตะแนนแอล้ยสะสนไม่ต่าว ๒.๙๔ โดยพิจารณาต่าจะแนนอล้ยส่งแต่ขึ้นสรยแต่กษาปีที่ ๔ หรือ เทียบเท่า ถึงกาดต่านของขึ้นสรยมศึกษาปีที่<br>๖ หรือเทียบเท่า |                                                                                                    |  |  |  |  |  |
| ระดับปริญญาตรี द ปี<br>ต่องเป็นทักเรียนที่กำลังเรียนขึ้นมีธยมศึกษาปีที่ ๖ หรือเทียบะทำ และมีค่าคะแนนเลลียสะสมไม่ค่าก<br>หรือเทียบเท่า                                                                                                    | ว่า ๒.๕๐ โดยพิจารณาด่าคะแหนเฉลียดั่งแต่ขึ้นมัธยมศึกษาปีที่ ๔ หรือเทียบเท่า ถึงภาคด่นของขึ้นมัธยมศึกษาปีที่ ๖ |  |  |  |  |  |
| 2.ประเภทความสามารถพิเศษ                                                                                                    |                                                                                                    |  |  |  |  |  |
| 1)มีสัญชาติไทย<br>2)โดรามสนใจและดวามเป็ดในสาขาวิชาที่จะสมัดรเข้าเรียนอย่างแท่จริงและสอดคล่องกับคุณสมบัติเลท<br>3)โดรามประเทศได้ยิบร้อย<br>4)โต้รงกายแต่งแจง ในเป็นโจคต่อไปนี้ คือ โรคเรื่อน วัณโรคไหรขะสัมดราย โรคเท่าบ้าง ในระยะปรากฏ         | าะสาขาวัชา<br>วอาการเป็นที่รังเกียจแก่สังหม ไม่ติดยาเสพติดและโรคพัษสุราเรื่อรัง                              |  |  |  |  |  |
| 5) มีความสามารถพิเศษด้านก็ท้า ดนตรี นาฏศิลป์ ศิลปะ และกิจกรรมวิชาการ ฯลฯ                                                                                                    |                                                                                                    |  |  |  |  |  |
| 6)ระดบบรณูญาตร ๔ บ<br>ด้องเป็นนักเรียบที่กำลังเรียบชั่นมัยยมศึกษาปีที่ ๖ หรือเทียบเท่า และมีค่าคะแนนเฉลียสะสมไม่ต่าก<br>๖ หรือเทียบเท่า<br>ระดับปริญญาตรี ๔ ปี                                                                                 | วา ๒.๔๐ โดยพิจารณาดำละแหนเฉลียสั่งแต่ชั่นมีชอมศึกษาปีที่ ๔ หรือเทียบเท่า ถึงภาคดับของชั่นมีชอมศึกษาปีทั      |  |  |  |  |  |
| ต้องเป็นนั้กเรียนที่กำลังเรียนชั่นมัธยมศึกษาปีที่ ๖ หรือเทียบเท่า                                                                                                    |                                                                                                    |  |  |  |  |  |
|                                                                                                    | ขอมรับ                                                                                                    |  |  |  |  |  |
|                                                                                                    | ต่อไป                                                                                                    |  |  |  |  |  |

ภาพที่ 7 หน้าจอแสดงข้อตกลง

- 2.3 หากยืนยันที่จะทำการสมัคร ให้คลิกเมาส์ในช่องยอมรับ
- 2.4 คลิกเมาส์ที่ปุ่ม "ต่อไป"
- 2.5 ระบบจะแสดงหน้าจอระบบรับสมัคร Online ดังตัวอย่างภาพ ให้ทำการระบุหมายเลข บัตรประชาชนของผู้สมัคร (กรุณาตรวจสอบความถูกต้อง เนื่องจากท่านจะไม่สามารถ แก้ไขหมายเลขบัตรประชาชนได้อีก)

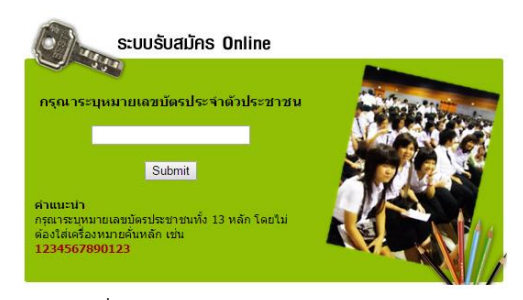

ภาพที่ 8 หน้าจอรับข้อมูลบัตรประชาชน

- 2.6 กดปุ่ม "Submit"
- 2.7 ระบบจะแสดงหน้าจอแบบฟอร์มใบสมัครในหน้าจอแสดงข้อมูลด้านขวามือ
- 2.8 ให้ผู้สมัครทำการกรอกข้อมูลของผู้สมัครให้ครบถ้วน และกรุณาระบุเบอร์โทรศัพท์ติดต่อที่ มหาวิทยาลัยๆ จะสามารถใช้ติดต่อท่านได้ และขอให้ท่านตรวจสอบความถูกต้องอย่างถี่ ถ้วน ทั้งนี้

\*\*<u>หากมหาวิทยาลัยฯ ตรวจสอบพบในภายหลังว่าข้อมูลที่ระบุไม่ตรงกับความเป็นจริง</u> มหาวิทยาลัยฯ จะถือว่าการสมัครเป็นโมฆะ \*\*

| ระบบรับสมัครนักศึกษา Online ภาคปกติ<br>ปีการศึกษา 2559                                                                                                    |
|----------------------------------------------------------------------------------------------------|
| โปรดระบุประเภทการสมัคร 🖲 เรียนดี 🔍 ความสามารถพิเศษ                                                                                                    |
|                                                                                                    |
| ข้อมูลส่วนตัว                                                                                                    |
| รพัสป์ตปะชาชน 3810100535761                                                                                                    |
| ศานาหน้าชื่อกรุณาระบุ ▼ ชื่อ สกุล                                                                                                    |
| รินเดือนนี้ให้ด ตัวอย่าง 01/06/2529                                                                                                    |
| ที่อยู่ตามสำเนาทะเบียนบ้าน                                                                                                    |
| บ้านเลอที่ หมู่ที่ ตำบล                                                                                                    |
| อำเภอ จังหวัดกรุณาเนือกจังหวัด ๆ ไปรษณีย์                                                                                                    |
| โทรศัพท์                                                                                                    |
| สาเร็จการศึกษา                                                                                                    |
| ระดับการศึกษากรุณาเลือก 🔹 เกรุณาลือ                                                                                                    |
| สาขาที่จบ 🔍 วิทย์ - คณิต 🔍 ศิลปิ-คำบวณ 🔍 อื่นๆ                                                                                                    |
| สถามสึกษา                                                                                                    |
| อำเภอ จังหวัด —-กรุณาเลือกจังหวัด ▼ ไปรษณีย์                                                                                                    |
| โมรศัพท์                                                                                                    |
| สาขาที่สมัครเข้าศึกษา                                                                                                    |
| * ขอไห้ผู้สมัตรตรวจสอบคุณสมปัติระดีป/วุฒิการศึกษาของท่าน หากตรวจสอบพบในภายหลังว่าวุฒิการศึกษาให้ตรงตามที่สาขาวิชาระบุ มหาวิทยาลัย <u>ให้ถือการสปตรเป็นในทะ</u> |
| อันดับ 1 หลักสูตรกุณ แล้อก •                                                                                                    |
|                                                                                                    |
| zaŭmuloj                                                                                                    |

ภาพที่ 9 หน้าจอรับข้อมูลผู้สมัคร

2.9 กดปุ่ม "ส่งใบสมัคร"

2.10 หากการกรอกข้อมูลครบถ้วน ระบบจะแสดงกรอบข้อความแจ้งการบันทึกข้อมูล ดัง ตัวอย่างภาพที่10

| หน้าเว็บที่ lprumis.lpru.ac.th แจ้งว่ | n:   |
|---------------------------------------|------|
| ระบบทำการบันทึกข้อมูลเรียบร้อยแล้ว    |      |
|                                       | ตกลง |

ภาพที่ 10 แสดงผลการบันทึกข้อมูลผู้สมัคร

- 2.11 กดปุ่ม "ตกลง" ในกรอบข้อความ
- 2.12 ระบบจะเข้าสู่ระบบ ตรวจสอบ/แก้ไขข้อมูล ดังตัวอย่างภาพที่ 11

| ข้อมูลการสมัคร<br>นางสาวเวียงแก้ว เมืองพิมาน                                                                                      |                             |  |  |  |  |  |  |  |
|----------------------------------------------------------------------------------------------------|-----------------------------|--|--|--|--|--|--|--|
|                                                                                                    | อันดับ 1                    |  |  |  |  |  |  |  |
| วุฒิ ศิลปศาสต<br>ระดับ ปริญญาตรี<br>สาขาวิชา ภาษาอังกเ<br>มหาวิทยาลัย ราชภ์ฎล่าบ                                                  | มบัณฑิต<br>4 ปี<br>ๅษ<br>ๅง |  |  |  |  |  |  |  |
| กรุณากด <mark>"ออกจากระบบ"</mark> ทุกครั้งเพื่อความปถอดภัยของท่าน<br>พิมพ์ไบข่าระเงิน แก้ไขสาขาวิชา แก้ไขข่อมูลประวัติ ออกจากระบบ |                             |  |  |  |  |  |  |  |

ภาพที่ 11 หน้าจอตรวจสอบ/แก้ไขข้อมูล

- 2.13 จากระบบในส่วนนี้ ท่านสามารถสั่งพิมพ์หลักฐานการชำระเงินได้จากปุ่ม "พิมพ์ใบ ชำระเงิน" ตรวจสอบและแก้ไขข้อมูลในส่วนของสาขาวิชาที่เลือกได้จากปุ่ม "แก้ไข สาขาวิชา" หรือแก้ไขข้อมูลประวัติส่วนตัวได้จากปุ่ม "แก้ไขข้อมูลประวัติส่วนตัว" ดัง รายละเอียดการใช้งานในหัวข้อที่ 3
- 3. การตรวจสอบข้อมูล แก้ไขข้อมูล และสั่งพิมพ์หลักฐานการชำระเงินย้อนหลัง

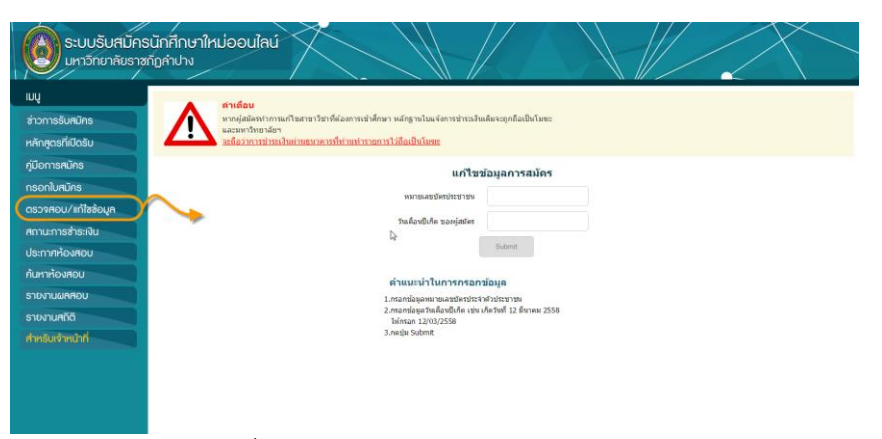

ภาพที่ 12 การตรวจสอบ/แก้ไขข้อมูลผู้สมัคร

ผู้สมัครสามารถตรวจสอบหรือแก้ไขรายละเอียดข้อมูลการสมัครของท่านได้จากเมนู "ตรวจสอบ/แก้ไขข้อมูล" โดยคลิกเลือกจากเมนูหลักด้านซ้ายมือของหน้าจอ ระบบจะทำการ แสดงหน้าจอเข้าสู่ระบบแก้ไขข้อมูลการสมัครในหน้าจอหลักของระบบดังตัวอย่างภาพที่ 12 ซึ่งมีขั้นตอนการใช้งานดังนี้

- 1. ระบุหมายเลขบัตรประชาชนในช่องรับข้อความ "หมายเลขบัตรประชาชน"
- ระบุวันเดือนปีเกิดตามรูปแบบที่ระบบกำหนดในช่องรับข้อความ "วันเดือนปีเกิดของ ผู้สมัคร"
- 3. กดปุ่ม Submit
- หากท่านระบุข้อมูลถูกต้อง ระบบจะแสดงหน้าจอหลักของระบบตรวจสอบ/แก้ไขข้อมูล ดังตัวอย่างภาพ

| ข้อมูลการสมัคร<br>นางสาวเวียงแก้ว เมืองพิมาน                                                   |                                    |  |  |  |  |  |
|------------------------------------------------------------------------------------------------|------------------------------------|--|--|--|--|--|
|                                                                                                | อันดับ 1                           |  |  |  |  |  |
| วุฒิ ติลปศาสตรบัณฑิต<br>ระลับ ปริญญาตรี 4 ปี<br>สาขาวิชา ภาษาอังกฤษ<br>มหาวิทยาลัย ราชภัฏลำปาง |                                    |  |  |  |  |  |
| กรุณากด "ออกจากระบบ                                                                            | บ" ทุกครั้งเพื่อความปลอดภัยของท่าน |  |  |  |  |  |
| พิมพ์ใบข่าระเงิน แก้ไขสาขาวิช                                                                  | ย่า แก้ไขข้อมูลประวัติ ออกจากระบบ  |  |  |  |  |  |
|                                                                                                | กเลิกการสมัคร                      |  |  |  |  |  |

ภาพที่ 13 หน้าจอหลักการตรวจสอบ/แก้ไขข้อมูล

จากระบบตรวจสอบ/แก้ไขข้อมูลท่านสามารถใช้งานในส่วนต่างๆ ได้ ดังนี้

3.1 พิมพ์ใบชำระเงิน

ท่านสามารถพิมพ์หลักฐานการชำระเงินได้โดยคลิกปุ่ม "พิมพ์ใบชำระเงิน" จะปรากฎ มุมมองการพิมพ์ในหน้าจอของท่าน ท่านสามารถสั่งพิมพ์ได้โดยเลือกชื่อเครื่องพิมพ์ของ ท่าน และสั่งพิมพ์

| พิมพ์                                                                                        |                                                                                                    |
|----------------------------------------------------------------------------------------------|----------------------------------------------------------------------------------------------------|
| รรม: หน้ากระดาษ 1 หน้า<br>พิมพ์ ยกเล็ก                                                       | Extended and the second second |
| ปลายทาง 🗇 Canon MF3010<br>เปลี่ยน                                                            | างหน้า ( Andra 1000)<br>ได้ 2 อยามา 2000<br>ค.ศ. 2010 - ค.ศ. 2000<br>ค.ศ. 2010 - ค.ศ. 2010                                                                                                    |
| พภัก 💿 ทั้งหมด<br>💿 เช่น 1-5, 8, 11-13                                                       | revendentificar fea 216 : ( e minuterente )<br>una casa de la carriera e minuterente )<br>e della il carriera e minuterente degrada el suretterente redgiarda                                                                                                    |
| จำนวนปุด 1 + -                                                                               | radata 10 - van<br>racharania (Ausa) - 338 - van (Adrav) anataskovente                                                                                                    |
| ງປະມານ ແນວສົ່ວ 👻                                                                             | ละชื่อเจาะร่าที่แการปฏิบาทองไข                                                                                                    |
| <ul> <li>การตั้งค่างพื้นเดิม</li> <li>พื้นหรือยใช้ของโด้คอมของระบน (Ctrl+Shift+P)</li> </ul> | NATION         1. Subschwartenbilder Versientrafischer           Gefüren versigner Gefürgt im Subschwartenbilder Versigner         Gefüren versigner Gefürgt im Subschwartenbilder Versigner           Nationalise versicht of Subschwartenbilder Versigner         Gefüren versicht of Subschwartenbilder Versigner           Nationalise versicht of Subschwartenbilder Versigner         Gefürenbilder Versigner           Nationalise versicht of Subschwartenbilder Versigner         Gefürenbilder Versigner           Nationalise versicht die Subschwartenbilder Versigner         Geschwartenbilder                                                                                                    |
|                                                                                              | avajārnašam 200 skalandoravas (arbanovas)<br>Šadaraja – Salandoravas ait skal skajavat                                                                                                    |
|                                                                                              | ราย (การการการการการการการการการการการการการก                                                                                                    |
|                                                                                              | ເຫລືອກການສາຍ (1994) ເພື່ອການ ເພື່ອການສາຍ (1994) ເພື່ອການສາຍ (1994) ເພື                                                                                                    |
|                                                                                              | *** Basenabaauridu *** Rosarbaabaruhatul 500 wertenas 2008                                                                                                    |
|                                                                                              |                                                                                                    |

ภาพที่ 14 สั่งพิมพ์ใบชำระเงินค่าสมัคร

\*\* <u>หากท่านมีการเปลี่ยนแปลงแก้ไขสาขาวิชาที่ต้องการเข้าศึกษา กรุณาพิมพ์ใบชำระ</u> <u>เงินใหม่ก่อนนำไปชำระเงิน (หมายเลขอ้างอิง Ref.02 จะถูกปรับปรุงทุกครั้งที่ท่าน</u> <u>แก้ไขสาขาวิชา)</u> \*\* 3.2 แก้ไขสาขาวิชา

ท่านสามารถแก้ไขสาขาวิชาที่ต้องการเข้าศึกษาได้โดยคลิกปุ่ม "แก้ไขสาขาวิชา" ระบบจะ แสดงหน้าจอการแก้ไขสาขาวิชาดังตัวอย่างภาพ ท่านสามารถเลือกสาขาวิชาใหม่ได้จาก ลิสต์รายการ และกดปุ่ม "บันทึก"

| อันดับ 1 หลักสูตร | ศิลปศาสตรบัณฑ | กิด ภาษาอังกฤษ ปริ | ญญาตรี4 ปี (ลำปาง) | • |
|-------------------|---------------|--------------------|--------------------|---|
|                   | 6             |                    |                    |   |
|                   |               |                    |                    |   |
|                   |               |                    |                    |   |
|                   |               | บันทึกข้อมูล       | กลับหน้าหลัก       |   |

ภาพที่ 15 หน้าจอแก้ไขสาขาวิชา

\*\*\*

กรุณาตรวจสอบให้มั่นใจว่าวุฒิการศึกษาของท่านตรงกับคุณสมบัติของผู้เข้าศึกษา ที่ สาขาวิชาประกาศ หากตรวจสอบพบว่าคุณสมบัติของท่านไม่ตรง <u>มหาวิทยาลัยฯ จะถือว่าการสมัครของท่านเป็นโมฆะ</u>

3.3 แก้ไขข้อมูลประวัติ

ท่านสามารถแก้ไขข้อมูลประวัติส่วนตัวที่ใช้ในการสมัครได้โดยคลิกที่ปุ่ม "แก้ไขข้อมูล ประวัติ" ระบบจะแสดงหน้าจอข้อมูลประวัติเดิมที่ท่านเคยระบุเอาไว้ ดังตัวอย่างภาพที่ 16 ท่านสามารถแก้ไขข้อมูลในช่องรับข้อความที่ต้องการและกดปุ่ม "บันทึกข้อมูล"

|                      |                          |                       | แก้ไขข้อมูลส | ส่วนตัว      |          |           |  |
|----------------------|--------------------------|-----------------------|--------------|--------------|----------|-----------|--|
| ข้อมูลส่วนดัว        |                          |                       |              |              |          |           |  |
| An 11                | สน้าชื่อ นาย 🔻           | ชือ                   |              | สกุล         |          |           |  |
| ที่อยู่ตามสำเนาทะเบิ | ้ยนบ้าน                  |                       |              |              |          |           |  |
| บ้านเลยที            |                          | អมู่ที                |              |              | ต่าบล    |           |  |
| อำเภอ                |                          | จังหวัด               |              | •            | ไปรษณีย์ |           |  |
| โทรศัพท์             | 0                        |                       |              |              |          |           |  |
| ส่าเร็จการศึกษา      |                          |                       |              |              |          |           |  |
| ระดับการศึกษา        | มัธยมศึกษาตอนปลาย/ประกาศ | หนียบัตรวิชาชีพ(ปวช.) | •            |              |          |           |  |
| สาขาที่จบ            | 🔍 วิทย์-คณิต 🖲 ศ์        | ไลป์-ค่านวณ 🔍 อื่นๆ   |              |              |          |           |  |
| สถานศึกษา            | Ċ                        |                       |              |              |          | เกรดเฉลีย |  |
| อ่าเภอ               |                          |                       | จังหวัด      | ٠            |          | ไปรษณีย์  |  |
| โทรศัพท์             |                          |                       |              |              |          |           |  |
|                      |                          |                       | บันทึกข่อมูล | กลับหน้าหลัก |          |           |  |

ภาพที่ 16 หน้าจอแก้ไขข้อมูลประวัติ

3.4 ยกเลิกการสมัคร

หากท่านต้องการยกเลิกข้อมูลการสมัคร สามารถทำได้โดยคลิกเมาส์ที่ปุ่ม "ยกเลิกการ สมัคร" ในหน้าจอหลักการตรวจสอบ/แก้ไขข้อมูล (ภาพที่ 13)

\*\*<u>กรุณาออกจากระบบทุกครั้งหลังการใช้งาน โดยคลิกเมาส์ที่ปุ่ม "ออกจากระบบ"</u>\*\*

### 4. การตรวจสอบสถานการณ์ชำระเงินค่าสมัคร

ผู้สสมัครสามารถตรวจสอบสถานการณ์ชำระเงินค่าสมัครเข้าศึกษาได้จากเมนู "สถานะการ ชำระเงิน" ดังตัวอย่างภาพ

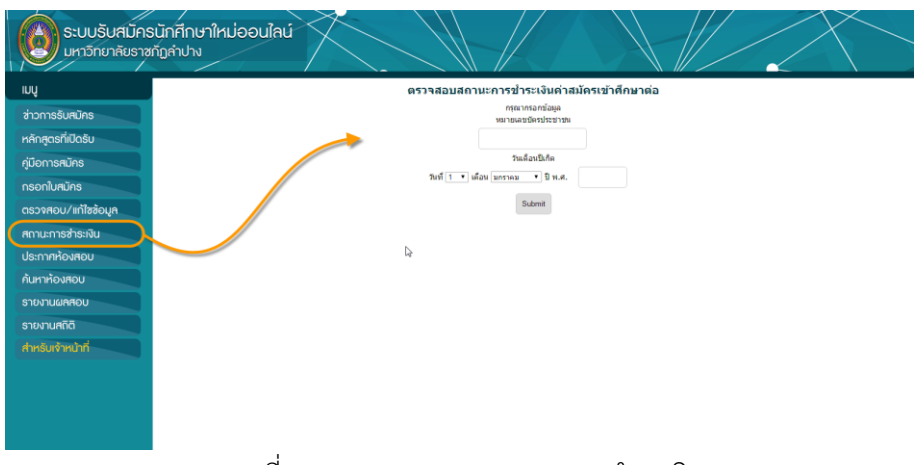

ภาพที่ 17 การตรวจสอบสถานะการชำระเงิน

มีขั้นตอนการใช้งานดังนี้

- 4.1 ระบุหมายเลขบัตรประชาชนของผู้สมัครในช่องรับข้อความ ""
- 4.2 ระบุวันเดือนปีเกิดของผู้สมัครให้ครบถ้วนในส่วนของวันที่ เดือน และปีเกิดแบบ พุทธศักราช
- 4.3 กดปุ่ม "Submit"
- 4.4 ระบบจะแสดงรายงานสถานการณ์ชำระเงินค่าสมัคร ดังตัวอย่างภาพ

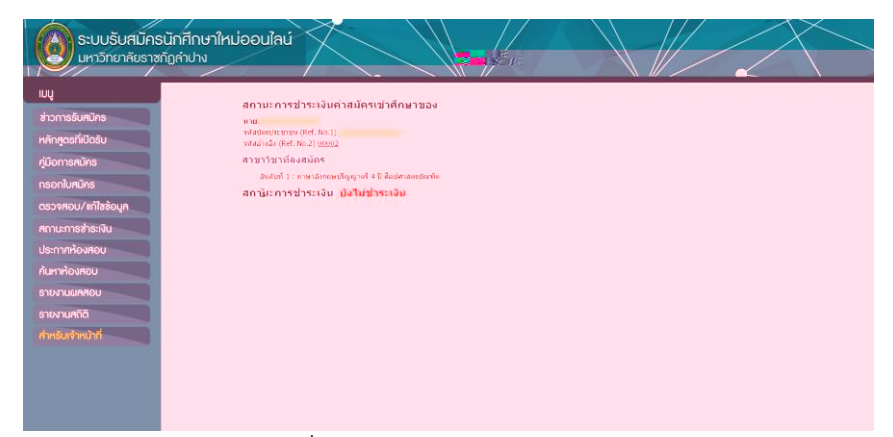

ภาพที่ 18 ข้อมูลสถานะการชำระเงิน

\*\*<u>สถานการณ์ชำระเงินจะถูกปรับเป็น "ชำระเงินค่าสมัครแล้ว" หลังจากธนาคารส่งข้อมูลของ</u> <u>ท่านมายังมหาวิทยาลัย โดยใช้เวลาประมาณ 1-2 วันทำการ</u>\*\*

### 5. การประกาศห้องสอบ

ผู้สมัครสามารถตรวจสอบข้อมูลการประกาศห้องสอบได้จากเมนู "ประกาศห้องสอบ" ใน กรณีที่ยังไม่ถึงกำหนด ระบบจะแสดงหน้าจอประกาศวันที่มหาวิทยาลัยจะทำการประกาศห้อง สอบให้ทราบดังตัวอย่างภาพที่ 19

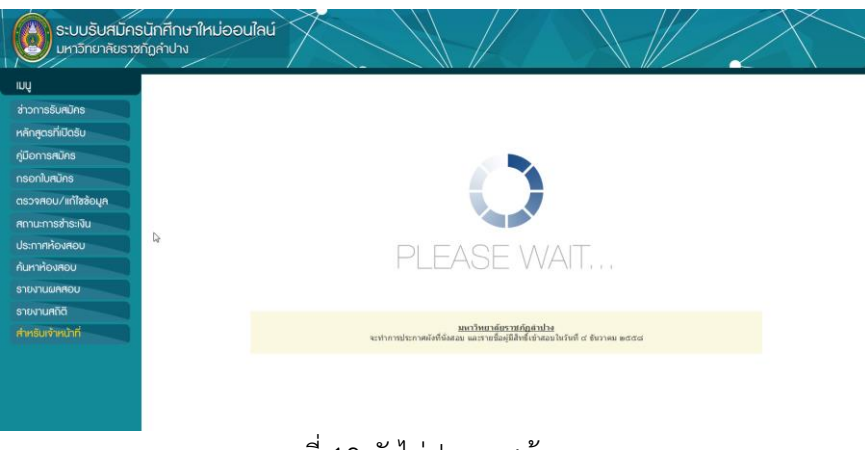

ภาพที่ 19 ยังไม่ประกาศห้องสอบ

ในกรณีที่มหาวิทยาลัยประกาศห้องสอบแล้ว เมื่อคลิกที่เมนู "ประกาศห้องสอบ" ระบบจะ แสดงข้อมูลตารางสอบดังตัวอย่างภาพที่ 20

| NSBURIDS         NTMEAU on assessingly providing with 41 satisfying 41 51         Name         Name           Spatial on assessingly providing with 41 satisfying 41 51         12 ways with 257         06.00 ± 11.00 w.           NDADIDS         assisting of 40 assisting with 41 satisfying 41 51         22 ways with 257         06.00 ± 11.00 w.           NDADIDS         assisting of 40 assisting with 41 satisfying 41 51         16 4 km 258         00.00 ± 11.00 w.           Assisting figure with with 42 satisfying 41 51 (difference with with 42 satisfying 41 51 (difference with with 42 satisfying 41 51 (difference with with 42 satisfying 41 51 (difference with with 42 satisfying 41 51 (difference with with 42 satisfying 41 51 (difference with with 42 satisfying 41 51 (difference with 42 satisfying 41 51 (difference with 42 satisfying 41 51 (differ                                                                                                    |                 |                                                                                            |    |                  | 🤻 ตารางสอบ 🏾 🤻 น้องสอบ 🌁 ดับเกา |
|----------------------------------------------------------------------------------------------------|-----------------|--------------------------------------------------------------------------------------------|----|------------------|---------------------------------|
| Spicific/Golu         Image for the set of the set of t                           | าารรับสมัคร     | ดารางสอบ ดารางสอบความรู้ที่บรานทางวิชาการ ระดับปริญญาตรี 4 ปี และปริญญาตรี 5 ปี<br>โพรงสอบ |    | Gudau            | 1202404                         |
| Instructions         Instructions         Instructions         Instructions           Number         Informations         Informations         Informations         Informations           Number         Informations         Informations         Informations         Informations           Number         Informations         Informations         Informations         Informations           Number         Informations         Informations         Informations         Informations           Number         Informations         Informations         Informations         Informations           Number         Informations         Informations         Informations         Informations           Number         Informations         Informations         Informations         Informations           Number         Informations         Informations         Informations         Informations           Number         Informations         Informations         Informations         Informations           Number         Informations         Informations         Informations         Informations           Number         Informations         Informations         Informations         Informations           Number         Informations         Informations         Inform                                                                                                    | รูตรที่เปิดรับ  | สองหรับไม้นี้ประวาณสองระ                                                                   |    | 22 weweness 2557 | 08.30 - 11.30 v                 |
| Aurich's         analytick grown term         1 4 6 yrwa 255         0 60.0 12.0 1.0           HOU/HIDSOUR         Exampling transform         Image: Comparison term         Image: Comparison term           HORSONDU         Private         Image: Comparison term         Image: Comparison term         Image: Comparison term           HIDSONDU         Private         Image: Comparison term         Image: Comparison term         Image: Comparison term           HIDSONDU         Finitian         Image: Comparison term         Image: Comparison term         Image: Comparison term           HIDSONDU         Finitian         Image: Comparison term         Image: Comparison term         Image: Comparison term           HIDSONDU         Finitian         Image: Comparison term         Image: Comparison term         Image: Comparison term           HIDSONDU         Finitian         Image: Comparison term         Image: Comparison term         Image: Comparison term           HIDSONDU         Finitian         Image: Comparison term         Image: Comparison term         Image: Comparison term         Image: Comparison term           HIDSONDU         Finitian         Image: Comparison term         Image: Comparison term         Image: Comparison term         Image: Comparison term           HIDSONDU         Finitian         Image: Comparison term         Image: Comp                                                                                                    | าารสมัคร        | สอบรัตแววความเป็นคร                                                                        |    | 14 ขึ้นวาคม 2558 | 09.00 - 11.00 u.                |
| NBU/Initializity         Raisonaphingtionstrains         Image: Comparison of the Solid Solid Annalisation of the Solid Solid Annalisation of the S                                     | กใบสมัคร        | สองปฏิบัติที่บฐานตนตรี                                                                     |    | 14 ธันวาคม 2558  | 09.00 - 12.00 u.                |
| The SPS SS 00     The SPS SS 00     The S | คนอุริชที่ไม่ไล | สอบความรู้ที่พฐานทางวัชาการ                                                                |    |                  |                                 |
| Initiation         Initiation         Initiation         Initiation           Assumption the means         22 meansus 2557         00.00 ± 00.00 ± 00.00                                                                                        | ะการซ่าระเงิน   | อาจางสอบอวาลขังวงวิชาสิษ จะตัวปรีกษณาตรี 4 มี(เชียนวิสาหายวิชาลากอนปริตยนาหรือเพียนแข่า)   |    |                  |                                 |
| Absolution         Association/or/firthe means         22 Mean/mar 2557         00.00 10.00 m.           Association/or/firthe means         22 Mean/mar 2557         00.00 10.00 m.           Association/or/firthe means         22 Mean/mar 2557         00.00 10.00 m.           Association/or/firthe means         22 Mean/mar 2557         00.00 10.00 m.           Association/or/firthe means         22 Mean/mar 2557         00.00 10.00 m.           Association/or/firthe means         22 Mean/mar 2557         00.00 10.00 m.           Association/or/firthe means/safe/mail         22 Mean/mar 2557         00.00 10.00 m.           Association/or/firthe means/safe/mail         22 Mean/mar 2557         00.00 10.00 m.                                                                                                    | าศห้องสอบ       | 5ahaau                                                                                     | Da | วันสอบ           | นอกเอน                          |
| มอมหอง         สองราชสุทงให้เพื่อสะส่งงงสุกรุที่         22 พยุมาพช 2557         00.00-10.00 พ.           มอมหาง         สะมราชสุทงให้เพื่อสะส่งงงสุกรุที่         22 พยุมาพช 2557         00.00-10.00 พ.           มอมหาง         สะมราชสุทงให้เพื่อสะส่งงงสุกรูที่         22 พยุมาพช 2557         00.00-10.00 พ.           มอมหาง         สะมราชสุทงให้เพื่อสะส่งงสุกรูที่         22 พยุมาพช 2557         10.30-11.30 พ.           มระสารสุทงให้เพื่อสะส่งงสุกรูที่         32 พยุมาพช 2557         10.30-11.30 พ.                                                                                                    | ห้องสอบ         | สอบความรู้ทางวิชาชีพ การดลาด                                                               |    | 22 พฤษภาคม 2557  | 09.00 - 10.00 u.                |
| มแต่งอย่าง<br>มแต่งอย่าง<br>สะมารณ์ทุ่งหวัดร่างสิ่ง เสือการณ์จะ<br>สะมารณ์ทุ่งหวัดร่างสิ่งเสือการณ์จะ<br>สะมารณ์ทุ่งหวัดร่างสิ่งเสือการณ์จะ<br>สะมารณ์ทุ่งหวัดร่างสิ่งเสือการณ์จะ<br>สะมารณ์ทุ่งหวัดร่างสิ่งเสือการณ์จะ<br>สะมารณ์ทุ่งหวัดร่างสิ่งเสือการณ์จะ<br>สะมารณ์ทุ่งหวัดร่างสิ่งเสือการณ์จะ<br>สะมารณ์ทุ่งหวัดร่างสิ่งเสือการณ์จะ<br>สะมารณ์ทุ่งหวัดร่างสิ่งเสือการณ์จะ<br>สะมารณ์ทุ่งหวัดร่างสิ่งเสือการณ์จะ<br>สะมารณ์ทุ่งหวัดร่างสิ่งเสือการณ์จะ<br>สะมารณ์ทุ่งหวัดร่างสิ่งเสือการณ์จะ<br>สะมารณ์ทุ่งหวัดร่างสิ่งเสือการณ์จะ<br>สะมารณ์ทุ่งหวัดร่างสิ่งเสือการสิ่งเสือการณ์จะ<br>สะมารณ์ทุ่งหวัดร่างสิ่งเสือการณ์จะ<br>สะมารณ์ที่มีการสิ่งเสือการสิ่งเสือการสิ่งเรื่องสิ่งเสือการสิ่งเสือการสิ่งเสือการสิ่งเสือการสิ่งเสือการสิ่งเสือการสิ่งเสือการสิ่งเสือการสิ่งเรื่อง<br>สะมารณ์ที่มีการสิ่งเสือการสิ่งเรื่อง                                                                                                    |                 | สอบความรู้ทางวิชาชีพ คอมพิวเตอร์ชุชกิจ                                                     |    | 22 พฤษภาคม 2557  | 09.00 - 10.00 u.                |
| UNDG         accuration/order/seconds         22 separate 2557         31,30 - 11,30 s.           accuration/order/seconds/accuration         accuration/order/seconds/accuration         22 separate 2557         31,30 - 11,30 s.                                                                                                    | 1004460         | สอบความรู้หางวิชาชีพด การปัญชี                                                             |    | 22 พฤษภาคม 2557  | 09.00 - 10.00 u.                |
| มน้ำหน้าที่<br>สมหรามทุกประวัต การในสมสัสดารสร้อง 22 พระประม 2557 10.30 - 11.30 พ.                                                                                                    | านสถิติ         | สอบความรู่หางวิชาชีพ เทคโนโลยีการคลัด                                                      |    | 22 พฤษภาคม 2557  | 10.30 - 11.30 u.                |
|                                                                                                    | บเจ้าหน้าที่    | สอบความรู้หางวิชาชีพ เทคโนโลยีอิเล็กทรอนิกส์                                               |    | 22 พฤษภาคม 2557  | 10.30 - 11.30 u.                |
|                                                                                                    |                 |                                                                                            |    |                  |                                 |

ภาพที่ 20 ประกาศห้องสอบ

จากหน้าจอประกาศห้องสอบ สามารถตรวจสอบตารางสอบ ดูห้องสอบ และค้นหาห้องสอบได้ ดังนี้

5.1 ดูตารางสอบ

ผู้สมัครสามารถตรวจสอบวันและเวลาสอบของวิชาสอบได้จากหน้าจอประกาศห้องสอบ (ดังในตัวอย่างภาพที่ 20)

5.2 ดูรายชื่อผู้เข้าสอบในห้องสอบ กรณีที่ต้องการตรวจสอบรายชื่อผู้เข้าสอบในห้องสอบแต่ละห้องสามารถทำได้โดยมี ขั้นตอนดังนี้

| ระบบรับสมัค<br>มหาวิทยาลัยรา | เรนักศึกษาใหม่ออนไลน์<br>ซุกัฏลำปาง                                             |                 |                                   |               |
|------------------------------|---------------------------------------------------------------------------------|-----------------|-----------------------------------|---------------|
| yuı                          |                                                                                 |                 | 裷 ตารางสอบ ( ท้องสอบ ) 🤻 คับมาน้อ | »สอบของท่าน ^ |
| ข่าวการรับสมักร              | ตารางสอบ ดารางสอบความรู้ที่บฐานทางวิชาการ ระดับปริญญาตรี 4 ปี และปริญญาตรี 5 ปี | 0               |                                   |               |
| and the second second        | ริชาสอบ                                                                         | วันสอบ          | เวลาสอบ                           |               |
| หลกสูตรทเบดรม                | สอบปฏิบัติพื้นดูานติลปะ                                                         | 22 พฤษภาคม 2557 | 08.30 - 11.30 u.                  |               |
| กู่มือการสมักร               | สอบรัดแววความเป็นครู                                                            | 14 ธันวาคม 2558 | 09.00 - 11.00 u.                  |               |
| กรอกใบสมัคร                  | สอบปฏิบัติที่บฐานตนตรี                                                          | 14 สันวาคม 2558 | 09.00 - 12.00 u.                  |               |
| ตรวจสอบ/แก้ใชข้อมูล          | สอบความรู้พื้นฐานทางวันาการ                                                     | -               |                                   | ]             |

5.2.1 คลิกที่ปุ่ม "ห้องสอบ" ด้านบนของหน้าประกาศห้องสอบ ดังตัวอย่างภาพที่ 21

ภาพที่ 21 เรียกดูห้องสอบ

5.2.2 ระบบจะเลื่อนหน้าแสดงข้อมูลลงมายังตำแหน่งของส่วนประกาศห้องสอบ ดัง ตัวอย่างภาพที่ 22

| ระบบรับสมัศ<br>มหาวิทยาลัยรา | ารนักศ<br>เซกัฏล์ | สึกษาใหม่ออนไลน์                                                                                             |                  |                   | $\square$         |
|------------------------------|-------------------|----------------------------------------------------------------------------------------------------|------------------|-------------------|-------------------|
| IJŲ                          | ประกา<br>ผู้เช่า  | ศพ์องสอบ<br>สอบเพื่อเข้าศึกษาในมหาวิทยาลัยราชกัฏ ประจำปีการศึกษา 2558 <del>Click ที่หมายเลขห้องสอบเพื่</del> | อดุรายชื่อผู้สอบ |                   |                   |
| ช่าวการรับสมัคร              |                   | ริชาสอบ                                                                                                    | วันสอบ           | เวลาสอบ           | น้อง สอบ          |
| หลักสูตรที่เปิดรับ           |                   | สอบปฏิบัติที่หฐานศิลปะ                                                                                       | 22 พฤษภาคม 2557  | 08.30 - 11.30 u.  | 2100 อาคารคือปะ   |
| คู่มือการสมัคร               |                   | สอบความรู้ทางวิชาชีพ การคลาด                                                                                 | 22 พฤษภาคม 2557  | 09.00 - 10.00 u.  | 0933              |
| กรอกใบสมัคร                  |                   | สอบความรู่หางวิชาชีพพ การบัญชี                                                                               | 22 พฤษภาคม 2557  | 09.00 - 10.00 u.  | 0943              |
| ຕະວາສຸດແ/ແດ້ໃໝ້ດແອ           |                   | สอบความรู้หางวิชาชีพ คอมพิวเตอร์ธุรกิจ                                                                       | 22 พฤษภาคม 2557  | 09.00 - 10.00 u.  | 0961              |
| เรางหอดา แบบของมู่ห          |                   | สอบความรู้ทางวิชาชีพ เทคโนโลอีสารสนเทศ                                                                       | 22 намялем 2557  | 09.00 - 10.00 u.  | 0962              |
| สถานะการชาระเงน              |                   | สอบความรู้ทางวิชาชีพ คอมพิวเตอร์อุตสาทกรรม                                                                   | 22 พฤษภาคม 2557  | 09.00 - 10.00 u.  | 0965              |
| ประกาศห้องสอบ                |                   | สอบความรู่ทางวิชาชีพ เทคโนโลยีการผลิต                                                                        | 22 พฤษภาคม 2557  | 10.30 - 11.30 u.  | 0933              |
| ก้นหาห้องสอบ                 |                   | สอบความรู่ทางวิชาชีพ เทคโนโลยีอิเล็กทรอนิกส์                                                                 | 22 พฤษภาคม 2557  | 10.30 - 11.30 u.  | 0943              |
| รายงานผลสอบ                  |                   | สอบความรู่ทางวิชาขีพ เทคโนโลอีโอธา                                                                           | 22 พฤษภาคม 2557  | 10.30 - 11.30 u.  | 0952              |
| รายงานสถิติ                  |                   | สอบสัมภาษณ์ หลักสูตรดรุศาสตร์                                                                                | 18 ธันวาคม 2558  | 9.00 น. เป็นตันไป | 3831 (โค้ะที่ 1)  |
| สำหรับเจ้าหน้าที่            |                   | สอบสัมภาษณ์ หลักสุดรดรุศาสตร์                                                                                | 18 สันวาคม 2558  | 9.00 น. เป็นดันไป | 3831 (โด้ะที่ 2)  |
|                              |                   | สอบสัมภาษณ์ หลักสุดรครุศาสตร์                                                                                | 18 สันวาคม 2558  | 9.00 น. เป็นต่นไป | 3831 (ใต้เขที่ 3) |
|                              |                   | สอบสัมภาษณ์ หลักสุดรดุศาสตร์                                                                                 | 18 สันวาคม 2558  | 9.00 น. เป็นตันไป | 3832 (โด้ะที่ 4)  |
|                              |                   | สอมสัมภาษณ์ หลักสุดรดรุศาสตร์                                                                                | 18 สันวาคม 2558  | 9.00 น. เป็นตันไป | 3832 (โค่ะที่ 5)  |
|                              |                   | สอบสัมภาษณ์ หลักสุดรดรุศาสตร์                                                                                | 18 สันวาคม 2558  | 9.00 น. เป็นดันไป | 3832 (โด้ะที่ 6)  |
|                              |                   | สอบสัมภาษณ์ หลักสูดรดรุตาสดร์                                                                                | 18 ธันวาคม 2558  | 9.00 น. เป็นตันไป | 3834 (ใต้อยี่ 1)  |

้ ภาพที่ 22 ประกาศห้องสอบ

5.2.3 จากหน้าจอประกาศห้องสอบ สามารถคลิกที่หมายเลขห้องเพื่อตรวจสอบรายชื่อ ผู้สอบในห้องนั้นๆ ได้ ดังตัวอย่างภาพที่ 23-24

| เห้องสอบ                                                                           |                                        |                   |                   |
|------------------------------------------------------------------------------------|----------------------------------------|-------------------|-------------------|
| อบเพื่อเข้าศึกษาในมหาวิทยาลัยราชภัฏ ประจำปีการศึกษา 2558 <mark>Click ที่หมา</mark> | <u>ยเลขห้องสอบเพื่อคูรายชื่อผู้สอบ</u> |                   |                   |
| วีชาสอบ                                                                            | วันสอบ                                 | เวลาสอบ           | ห้องสอบ           |
| สอบปฏิบัติพื้นฐานศิลปะ                                                             | 22 พฤษภาคม 2557                        | 08.30 - 11.30 u.  | 2100 อาคารศิลปะ   |
| สอบความรู้ทางวิชาชีพ การตลาด                                                       | 22 พฤษภาคม 2557                        | 09.00 - 10.00 u.  | 0933              |
| สอบความรู้ทางวิชาชีพพ การบัญชี                                                     | 22 พฤษภาคม 2557                        | 09.00 - 10.00 u.  | 0943              |
| สอบความรู่ทางวิชาชีพ คอมพิวเตอร์ธุรกิจ                                             | 22 พฤษภาคม 2557                        | 09.00 - 10.00 u.  | 0961              |
| สอบความรู้ทางวิชาชีพ เทคโนโลยีสารสนเทศ                                             | 22 พฤษภาคม 2557                        | 09.00 - 10.00 u.  | 0962              |
| สอบความรู้ทางวิชาชีพ คอมพิวเคอร์อุคสาทกรรม                                         | 22 พฤษภาคม 2557                        | 09.00 - 10.00 u.  | 0965              |
| สอบความรู้ทางวิชาซีพ เทคโนโลยีการผลิต                                              | 22 พฤษภาคม 2557                        | 10.30 - 11.30 u.  | 0933              |
| สอบความรู่ทางวิชาซีพ เทคโนโลยีอิเล็กทรอนิกส์                                       | 22 พฤษภาคม 2557                        | 10.30 - 11.30 u.  | 0943              |
| สอบความรู้ทางวิชาซีพ เทคโนโลยีโฮธา                                                 | 22 พฤษภาคม 2557                        | 10.30 - 11.30 u.  | 0952              |
| สอบสัมภาษณ์ หลักสูดรครุศาสตร์                                                      | 18 ธันวาคม 2558                        | 9.00 น. เป็นดันไป | 3831 (โด้ะที่ 1)  |
| สอบสัมภาษณ์ หลักสูดรครุศาสตร์                                                      | 18 ธันวาคม 2558                        | 9.00 น. เป็นดันไป | 3831 (โด้ะที่ 2)  |
| สอบสัมภาษณ์ หลักสูตรครุศาสตร์                                                      | 18 ธันวาคม 2558                        | 9.00 น. เป็นดันไป | 3831 (โด้ะที่ 3)  |
| สอบสัมภาษณ์ หลักสูดรครุศาสตร์                                                      | 18 ธันวาคม 2558                        | 9.00 น. เป็นดันไป | 3832 (โด้ะที่ 4)  |
| สอบสัมภาษณ์ หลักสูดรครุศาสตร์                                                      | 18 ธันวาคม 2558                        | 9.00 น. เป็นดันไป | 3832 (รีดัะที่ 5) |
| สอบสัมภาษณ์ หลักสุดรครุศาสตร์                                                      | 18 ธันวาคม 2558                        | 9.00 น. เป็นดันไป | 3832 (โค้ะที่ 6)  |
| สอบสัมภาษณ์ หลักสตรครศาสตร์                                                        | 18 ธันวาคม 2558                        | 9.00 น. เป็นดับไป | 3834 (โด้ะที่ 1)  |

ภาพที่ 23 เลือกตรวจสอบรายชื่อผู้เข้าสอบในห้องสอบ

| 0  | <b>รายชื่อผู้เข้าสอบ ประ</b><br>ผู้เข้าสอบเพื่อเข้าศึกษาในม<br>ประจำปีการศึกษา 2558 | กลับไปดันหาใง<br>จำห้องสอบ 0933<br>เมหาวิทยาลัยราชภัฏ |
|----|-------------------------------------------------------------------------------------|-------------------------------------------------------|
| ที | ุ เลขที่สมัคร                                                                       | ชื่อ - สกุล                                           |
| 1  | 00110                                                                               | นางสาวสุภาวดี พรแสนสี                                 |
| 2  | 01171                                                                               | นายพีรพัฒน์ แลสันกลาง                                 |
| 3  | 01172                                                                               | นางสาววาจี การหมั่น                                   |
| 4  | 01173                                                                               | นางสาวอุษณีย์ นวลถา                                   |
| 5  | 01659                                                                               | นางสาวนภาพร เพชรแก้ว                                  |
| 6  | 01781                                                                               | นางสาวบุษบา เนาวรัดน์                                 |
| 7  | 01933                                                                               | นางสาวฐิติมา คงธนประภา                                |
| 8  | 02326                                                                               | นางสาวกมลชนก บ้วยกิจ                                  |
| 9  | 02464                                                                               | นางสาวเทียนทิพย์ อุปปินใจ                             |
| 10 | 02811                                                                               | นางสาวทรรศนีย์ ใจแปง                                  |
| 11 | P03269                                                                              | นางสาวมัลลิกา มีประเสริฐ                              |

ภาพที่ 24 รายงานรายชื่อผู้เข้าสอบในห้องสอบ

### 5.3 ค้นหาห้องสอบ

ผู้สมัครสามารถค้นหาวิชาสอบและวันเวลาสอบของตนเองได้จากส่วนของ "ค้นหาห้อง สอบของท่าน" ดังตัวอย่างภาพที่ 25 ซึ่งมีขั้นตอนวิธีการใช้เช่นเดียวกับหัวข้อการค้นหา ห้องสอบ ท่านสามารถศึกษาขั้นตอนวิธีการใช้งานได้จากหัวข้อที่ 6 "การค้นหาห้องสอบ"

| เนิกศี<br>กัฏลำ | inษาใหม่ออนไลน์<br>ปาง                                                    |                 | 🤞 กรรางสอบ 🍣 น้องสอน 🍣 ดับกานโอ | งสอบของท่าน |
|-----------------|---------------------------------------------------------------------------|-----------------|---------------------------------|-------------|
| ดารางส          | อบ ดารางสอบความรู่พื้นฐานทางวิชาการ ระดับปริญญาตรี 4 ปี และปริญญาตรี 5 ปี |                 |                                 |             |
|                 | วิชาสอบ                                                                   | วันสอบ          | เวลาสอบ                         |             |
|                 | สอบปฏิบัติพื้นฐานศิลปะ                                                    | 22 พฤษภาคม 2557 | 08.30 - 11.30 u.                |             |
|                 | สอบวัดแววความเป็นครู                                                      | 14 สันวาคม 2558 | 09.00 - 11.00 u.                |             |
|                 | สอบปฏิบัติพื้นฐานดนครี                                                    | 14 ธันวาคม 2558 | 09.00 - 12.00 u.                |             |
|                 | สอบความรู้พื้นฐานทางวิชาการ                                               | -               | -                               |             |

ภาพที่ 25 ค้นหาห้องสอบของท่าน

### 6. การค้นหาห้องสอบ

ผู้สมัครสามารถค้นหาวิชาสอบและวันเวลาสอบของตนเองได้จาก "ค้นหาห้องสอบของท่าน" ในส่วนของการประกาศห้องสอบ หรือจากการใช้เมนู "ค้นหาห้องสอบ" ดังตัวอย่างภาพที่ 26

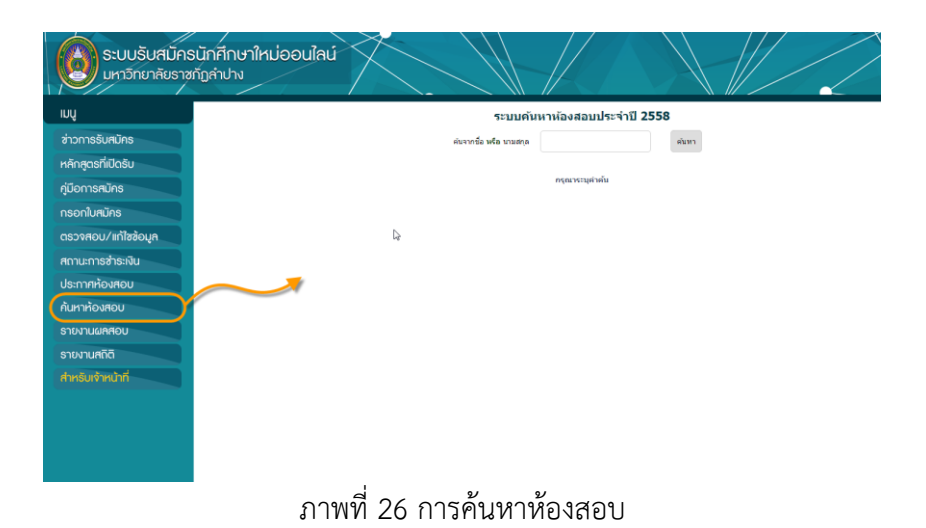

มีขั้นตอนการใช้งานดังนี้

 ระบุชื่อ หรือส่วนใดส่วนหนึ่งของชื่อ หรือนามสกุล หรือส่วนใดส่วนหนึ่งของนามสกุล ของ ผู้สมัคร ในช่องรับข้อความ ดังตัวอย่างภาพที่ 27

| ระบบคันหาห้องสอบประจำปี 2558 |                |       |  |  |  |
|------------------------------|----------------|-------|--|--|--|
| ด้นจากชื่อ หรือ นามสกุล      | นวล            | ด้นหา |  |  |  |
| 2                            |                |       |  |  |  |
|                              | กรุณาระบุคำค้น |       |  |  |  |
|                              | ہ یہ بے بو     |       |  |  |  |

ภาพที่ 27 ค้นหาชื่อผู้สมัคร

- 2) กดปุ่มค้นหา
- 3) ระบบจะแสดงรายชื่อที่มีความใกล้เคียงกับคำค้นที่ท่านระบุ (ดูภาพที่ 28)
- 4) ตรวจสอบดูรายชื่อของผู้เข้าสมัคร
- 5) คลิกที่ชื่อของผู้เข้าสมัคร<sup>ู</sup>้ที่ตรงกับความต้องการดังตัวอย่างภาพที่ 28

| ระบบรับสมัครนักศึกษาใหม่ออนไลน์<br>มหาวิทยาลัยราชกัญสำปาง  |  |
|------------------------------------------------------------|--|
| IUUู ระบบคันหาห้องสอบประจำปี 2558                          |  |
| ส่าวการรับคนักร ผ่องกลัม หรือ เกมตุด นาล ผ่องก             |  |
| หลักสูดรที่เปิดรับ                                         |  |
| ผลการคับกา พยรายชื่อผู้เมืองร่านวย 15 คม<br>คู่มีอการสนักร |  |
| กรอกใบสมักร มี เอะหร์สม่อง นี้อ - สกุด                     |  |
| ตรวจสอบ/แก้ไขข้อมูล 1 00280 มายรัสฟนส วงห์นวล              |  |
| สถานการสำระเงิน 2 00751 มาสราชมลชาส นอสนทู                 |  |
| ประกาศห้องสอบ 3 00003 พระกรศาสติ สะครระ                    |  |
| 4 01173 นาสาวอุษณีย์ นวยา                                  |  |
| 5 01405 ¥108401                                            |  |
| 6 02458 นาสาวที่ปฐา ปมาต                                   |  |
| 510/1U400 7 01511 wrodinism umuta                          |  |
| สำหรับเจ้าหน้าที่ 8 01665 มาและสะนะระบาทิจ                 |  |
| 9 02002 นาลสาวสุดีทผลา เพื่นวล                             |  |
| 10 02089 watfread wash                                     |  |
| 11 02104 นางสาวเสียงล การแจริญหินิจ                        |  |
| 12 002149 www.Pen Televon                                  |  |

ภาพที่ 28 ผลการค้นหาจากคำค้น

6) ระบบจะแสดงวิชาที่สอบ วันและเวลาสอบ และห้องสอบของผู้สมัคร ดังตัวอย่างภาพที่ 29

| ระบบรับสมัครนักศี<br>มหาวิทยาลัยราชกัญลำ | inษาใหม่ออนไลน์<br>ปาง                        |                                           |                   | $\langle$     |
|------------------------------------------|-----------------------------------------------|-------------------------------------------|-------------------|---------------|
| IJŲ                                      | ระบบค้นหาห้                                   | องสอบประจำปี 2558                         |                   |               |
| ข่าวการรับสมักร                          | ดันจากข้อ หรือ เกมสกุด - นวล                  | สันหา                                     |                   |               |
| หลักสูตรที่เปิดรับ                       | ตารางสอบของผู้สมัคร 0075                      | l • นางสาวพิมอวรรณ นวอจันทร์              | กลับไปค่อหาไหล่   |               |
| กู่มีอการสมัคร                           | • ขอไฟนักศึกษา <u>ร่างอาสไซร่าด้</u> ม        | <u>สลน (เลขที่สมัคร)</u> เพื่อใช่ในการสอบ |                   |               |
| กรอกใบสมัคร                              |                                               | ประกาศหรืองสอบ                            |                   |               |
| ตรวจสอบ/แก้ไซซ้อมูล                      | ริชางโสอม                                     | วันที่สอบ                                 | เวลาสถาม          | งของสถาม      |
| สถานะการซ่าระเงิน                        | สอบความรู้พินฐานทางวิธาการ                    | 20 พฤษภาคม 2558                           | 09.00 - 11.30 u.  | 3851          |
| ประกาศห้องสอบ                            | สอบวิตะววตวามเป็นครู                          | 20 พฤษภาคม 2558                           | 13.00 - 15.00 u.  | 3835          |
| กันหาห้องสอบ                             | สอบสัมสาษณ์ พลักสุดรดุสาสตร์ สาขาวัชาชิววิทยา | 21 พฤษภาคม 2558                           | 9.00 น. เป็นต่นไป | 3853 (T##N 1) |
| รายงานผลสอบ                              |                                               |                                           |                   |               |
| รายงานสถิติ                              |                                               |                                           |                   |               |
| สำหรับเจ้าหน้าที่                        |                                               | Da                                        |                   |               |
|                                          |                                               |                                           |                   |               |
|                                          |                                               |                                           |                   |               |
|                                          |                                               |                                           |                   |               |
|                                          |                                               |                                           |                   |               |
|                                          |                                               |                                           |                   |               |

ภาพที่ 29 ตารางสอบของผู้สมัครเฉพาะบุคคล

### 7. รายงานสถิติการสมัคร

ระบบรับสมัครนักศึกษาใหม่ออนไลน์ มหาวิทยาลัยราชภัฏลำปาง ได้แสดงสถิติการสมัครเข้า ศึกษา ผู้สนใจสามารถตรวจสอบข้อมูลได้จากเมนู "รายงานสถิติ" ดังตัวอย่างภาพที่ 30

| ระบบรับสมัค<br>มหาวิทยาลัยราส | รนักศึกษาใหม่ออนใจ<br>ซกัฏลำปาง    | aú                                    |                                                |                                    |            | $\left\langle \right\rangle$ |
|-------------------------------|------------------------------------|---------------------------------------|------------------------------------------------|------------------------------------|------------|------------------------------|
| INÚ                           | รายงานจำนวนผู้ส<br>ประจำปีการศึกษา | มัคร จำแนกตามอันดับการสมัคร<br>า 2559 |                                                |                                    |            |                              |
| ข่าวการรับสมัคร               | มหาวัทยาลัย ราช                    | มกัฏสาปาง                             |                                                |                                    |            |                              |
| หลักสูตรที่เปิดรับ            |                                    |                                       |                                                |                                    |            | 🥷 / Back                     |
| กู่มีอการสมัคร                | ระดับการศึกษา                      | ຈຸເພີ                                 | สาขาวิชา                                       |                                    | อันดับ1    | การข่าระเงิน                 |
| กรอกใบสมัคร                   | ปริญญาตรี 4 ปี                     | วิทยาศาสตรบัณฑิต                      | เทคโนโลย็พลังงาน (วท.บ.)                       |                                    | <u>0</u>   | Q                            |
| กรูมุดชังไท่แ/บุดหงุดอ        | ປຣີญญาตรี 4 ปี                     | วิทยาศาสตรบัณฑัต                      | วิทยาการคอมพิวเตอร์ (วท.บ.)                    |                                    | Q          | Q                            |
| สถานะการชำระเงิน              | VRoyonne A D                       | า๊บและสอุสฏกรัฐษริยามา                | 1 1 Lonin in min (Add) (Construction of Second | -2014/12-5612.010001-570101(470-2) |            | 0                            |
| Q Q                           | Usamanasaso                        | ปริญญาตรี 4 ปี                        | วิทยาศาสตรบัณฑ์ด                               | เกษตรศาสตร์ (วท.ม.)                |            |                              |
| Q Q                           |                                    | ปริญญาตรี 4 ปี                        | วิทยาศาสตรบัณฑิต                               | วิศวกรรมขอฟต์แวร์ (วท.บ.)          |            |                              |
| Q Q                           | ลาณาแสกิจี                         | ปริญญาตรี 4 ปี                        | วิทยาศาสตรบัณฑ์ด                               | เทคโนกิลซีโยธา (วท.บ.)             |            |                              |
| ۵ ۵                           | dreturnit                          | ปริญญาตส์ 4 ป                         | วิทยาศาสตรบัณฑิต                               | เทดโษโลซีอิเล็กทรอนิกส์ (วท.บ.)    |            |                              |
| ۵ ۵                           |                                    | ปริญญาตรี 4 ปี                        | วิทยาศาสตรบัณฑ์ด                               | เทคโนร์ลยีเชรามิกส์ (วท.บ.)        |            |                              |
| 2 <u>0</u>                    |                                    | ปริญญาตรี 4 ปี                        | วิทยาศาสตรบัณฑิต                               | วิทยาศาสตร์และเทคโนโลยีการอาห      | าร (วท.บ.) |                              |
| <u> </u>                      |                                    | ปริญญาตรี 4 ปี                        | วิทยาศาสตรบัณฑิต                               | วิทยาศาสตร์สิ่งแวดล้อม (วท.บ.)     |            |                              |
| ۵ ۵                           |                                    | ปริญญาตรี 4 ปี                        | วิทยาศาสตรบัณฑิต                               | เทคโนริลอีการผลิต (วท.บ.)          |            |                              |

ภาพที่ 30 สถิติจำแนกตามสาขาวิชา

เมื่อผู้ใช้ระบบเลือกคลิกที่เมนู "รายงานสถิติ" ระบบจะแสดงข้อมูลจำนวนผู้สมัครโดยจำแนก ตามสาขาวิชา และจำนวนผู้ที่ชำระเงินค่าสมัครในแต่ละสาขาวิชาในรูปแบบตารางข้อมูล ดัง ตัวอย่างภาพที่ 30 และสามารถตรวจสอบรายชื่อได้โดยคลิกที่เลขจำนวนในแต่ละสาขาวิชา ระบบจะแสดงรายชื่อให้ทราบ ดังตัวอย่างภาพที่ 31

| X  | รายงานรายชื่อผู้<br>เลือกอันดับ 1สาขา<br>มหาวิทยาลัย ราชภ่ | สมัคร<br>กิชา วิทยาศาสตร์และเทคโนโลยีการอาหาร (วท.บ.)<br>ภู่ด้าปางประจำปีการศึกษา 2559 | 2€ <sup>#</sup> Back |
|----|------------------------------------------------------------|----------------------------------------------------------------------------------------|----------------------|
| ที | เลขที่สมัคร                                                | ชื่อ - สกุล                                                                            | โรงเรียน             |
| Ps | 00004                                                      | นางสาวอรไท เกิดแล้ว                                                                    | โรงเรียนวังขึ้นวิทยา |
| 2  | 00007                                                      | นางสาวชนิกานต์ ศรีเทียนทอง                                                             | โรงเรียนวังขึ้นวิทยา |

ภาพที่ 31 แสดงรายชื่อตามสถิติ

# suussualinessualinessualinessaalinessaaalinessaaalinessaaalinessaalinessaalinessaalinessaalinessaalines

### 8. สำหรับอาจารย์แนะแนวของโรงเรียน

ภาพที่ 32 สำหรับอาจารย์แนะแนว

ในการเข้าสู่ระบบเพื่อรับบริการในส่วนนี้ อาจารย์แนะแนวของโรงเรียนจำเป็นต้องใช้รหัสผ่านใน การเข้าสู่ระบบซึ่งขอรับได้ตามหัวข้อที่ 8.1 โดยเมื่อเข้าสู่ระบบแล้วท่านสามารถตรวจสอบรายชื่อ และสถานะการชำระเงินค่าสมัครของนักเรียนที่กรอกข้อมูลการสมัคร รวมถึงสามารถดาวน์โหลด เอกสารการชำระเงินของนักเรียน เพื่อช่วยเหลือนักเรียนของท่าน ดังรายละเอียดในหัวข้อต่อไปนี้

8.1 การขอรหัสผ่านเพื่อใช้บริการ

อาจารย์แนะแนวของโรงเรียน สามารถติดต่อขอรับรหัสผ่านเพื่อใช้บริการตรวจสอบการ สมัครเรียนของนักเรียนในความดูแลของท่าน โดยติดต่อขอรับรหัสผ่านโดยตรงที่กอง บริการการศึกษามหาวิทยาลัยราชภัฏลำปาง โทร (054)237399 ต่อ 3840 หรือ 3850 ทั้งนี้เจ้าหน้าที่จะสามารถให้บริการได้เฉพาะโรงเรียนที่มีนักเรียนเข้ามากรอกข้อมูลการ สมัครแล้วเท่านั้น (อย่างน้อย 1 คน)

### 8.2 การตรวจสอบรายชื่อและสถานการณ์ชำระเงินของนักเรียน ในการเข้าสู่ระบบเพื่อรับบริการในส่วนนี้ อาจารย์แนะแนวของโรงเรียนจำเป็นต้องใช้ รหัสผ่านในการเข้าสู่ระบบซึ่งขอรับได้ตามหัวข้อที่ 8.1 และมีขั้นตอนในการใช้งานดังนี้

- คลิกที่เมนู "สำหรับอาจารย์แนะแนว" จากเมนูหลักด้านซ้ายมือของหน้าจอ ดัง ตัวอย่างภาพที่ 32
- 2) เลือกชื่อโรงเรียนของท่าน
- ระบุรหัสผ่านที่ได้รับจากมหาวิทยาลัยฯ ในช่องรับข้อความ
- 4) กดปุ่ม "เข้าสู่ระบบ"
- 5) ระบบจะแสดงหน้าจอสถิติการสมัครของโรงเรียนดังตัวอย่างภาพที่33

| inń                 | กรุณาเลือกประเภท                  | ที่ต้องการ                          |                                                               |               | Logout      |
|---------------------|-----------------------------------|-------------------------------------|---------------------------------------------------------------|---------------|-------------|
| ข่าวการรับหมักร     | <ul> <li>ประเภทเรียนดี</li> </ul> | <ul> <li>ประเภทความสามาร</li> </ul> | ถพิเศษ เกร                                                    |               |             |
| หลักสูตรที่เปิดรับ  |                                   |                                     |                                                               |               |             |
| เอกสารการสมัคร      |                                   | តព័រ                                | เการสมัครเข้าศึกษาจากโรงเรียนวังขึ้นวิทยา <mark>ในประเ</mark> | กทเรียนดี     |             |
| กรอกใบสมักร         |                                   |                                     |                                                               |               |             |
| ตรวจสอบ/แก้ไขข้อมูล | ระดับการศึกษา                     | <b>ງ</b> ເພີ                        | ສານກັນກ                                                       | จำนานคู่สมัคร | การปารเหลีย |
| สถานะการซ่าระเงิน   | ปริญญาตรี 4 ปี                    | วิทยาสาสตรรัณฑ์ด                    | วิทยาศาสตร์และเทคโนโลยีการอาหาร (วท.บ.)                       | 2             | 0           |
| รายงานสถิติ         | ปริญญาตรี 4 ปี                    | ติลปล่าสลรบัณฑิต                    | การท่องเพียว (ศศ.น.)                                          | 1             | 0           |
| ประกาศห้องสอบ       | ปริญญาตรี 4 ปี                    | ตื้อปตาสตรบัณฑ์ด                    | รัฐประศาสมศาสตร์ (ศศ.บ.)                                      | 1             | 0           |
| ก้นหาห้องสอบ        | ปริญญาตรี 4 ปี                    | บริหาชธุรกิจบัณฑ์ต                  | การจัดการ (บธ.บ.)                                             | 1             | 0           |
| รายงานผลสอบ         | ปริญญาตรี 4 ปี                    | นิสิสาสตรบัณฑิต                     | นิสิสาสตร์ (พ.พ.)                                             | 1             | 0           |
| สำหรับอาจารย์แนะแนว | ปริญญาตรี 4 ปี                    | เทคโนโลธีบัณฑ์ต                     | เทตโนโลอีไฟฟ้า (ทล.ม.)                                        | 1             | 0           |
| ศาหรับเจ้าหน้าที่   | ปริญญาตรี 5 ปี                    | ครุศาสตรบัณฑิต                      | ตาษาไทย (ค.บ.)                                                | 4             | 0           |
|                     | Beennatte                         | อาสาสอาทักเพื่อ                     | รับในยา (อ.น.)                                                | 1             | 0           |

ภาพที่ 33 สถิติการสมัครของโรงเรียน

- 6) เลือกดูข้อมูลตามประเภทการสมัคร โดยคลิกเลือกที่ "ประเภทเรียนดี" หรือ "ประเภทความสามารถพิเศษ"
- 7) กดปุ่ม "เรียกดู"
- ระบบจะแสดงรายการสถิติจำนวนผู้สมัครและจำนวนนักเรียนที่ชำระเงินแล้ว จาก โรงเรียนของท่าน โดยจำแนกตามสาขาวิชาที่นักเรียนเลือกเรียน ดังตัวอย่างภาพที่ 33
- คลิกที่ตัวเลขจำนวนผู้สมัคร หรือจำนวนผู้ชำระเงินเพื่อดูรายชื่อนักเรียน ดังตัวอย่าง ภาพที่ 34

|                                                                           |             |                            | กลับหน้าหลัก | Logout             |  |  |  |  |
|---------------------------------------------------------------------------|-------------|----------------------------|--------------|--------------------|--|--|--|--|
| ถิติการสมัครเข้าศึกษาจาก โรงเรียนวังขึ้นวิทยา<br>ผลาขาวิชา ภาษาไทย (ค.บ.) |             |                            |              |                    |  |  |  |  |
| ส                                                                         | เฉขที่สมัคร | ชื่อ - สกุด                |              | เอกสารการข่าระเงิน |  |  |  |  |
| 1                                                                         | 00011       | นางสาวพัชธ์พร จันทร์แก้ว   |              | view               |  |  |  |  |
| 2                                                                         | 00003       | นางสาวปียาอร วิมลทัพย์เกษม |              | view               |  |  |  |  |
| 3                                                                         | 00009       | นางสาวนิจวิภา วงค์ปันตา    |              | view               |  |  |  |  |
| 4                                                                         | 00010       | นางสาวณีชากานต์ แปงอินดัะ  |              | view               |  |  |  |  |

ภาพที่ 34 รายชื่อนักเรียน

8.3 การดาวน์โหลดเอกสารการชำระเงินของนักเรียน

จากหัวข้อที่ 8.2 เมื่อท่านคลิกที่จำนวนผู้สมัคร หรือจำนวนผู้ชำระเงิน เพื่อดูรายชื่อ นักเรียน ดังตัวอย่างภาพที่ 34 ท่านสามารถดาวน์โหลดเอกสารในการชำระเงินของ นักเรียนแต่ละคนได้โดยคลิกที่ "view" ในช่องเอกสารการชำระเงิน ดังตัวอย่างภาพที่ 35 (กรณีที่นักเรียนชำระเงินเรียบร้อยแล้ว ระบบจะแสดงคำว่า "ชำระแล้ว" ซึ่งท่านจะไม่ สามารถดาวน์โหลดเอกสารได้อีก)

|                                                                            |             |                            | กมับหน้าหลัก | Logout             |  |  |  |
|----------------------------------------------------------------------------|-------------|----------------------------|--------------|--------------------|--|--|--|
| เด็ติการสมัครเข้าศึกษาจาก โรงเรียนวังขึ้นวิทยา<br>มสาขาวิชา ภาษาไทย (ค.บ.) |             |                            |              |                    |  |  |  |
| ที                                                                         | เฉษที่สมัคร | ชื่อ - สกุด                |              | เอกสารการข่าระเงิน |  |  |  |
| 1                                                                          | 00011       | นางสาวพัชชีพร จันทร์แก้ว   |              | view               |  |  |  |
| 2                                                                          | 00003       | นางสาวปีขาอร วิมอทิพย์เกษม |              | view               |  |  |  |
| 3                                                                          | 00009       | นางสาวนิจวิภา วงค์ป็นตา    |              | view               |  |  |  |
| 4                                                                          | 00010       | นางสาวณีซากานด์ แป่งอินดัะ |              | view               |  |  |  |

ภาพที่ 34 ดาวน์โหลดเอกสารชำระเงิน